# How to view Purchase Order

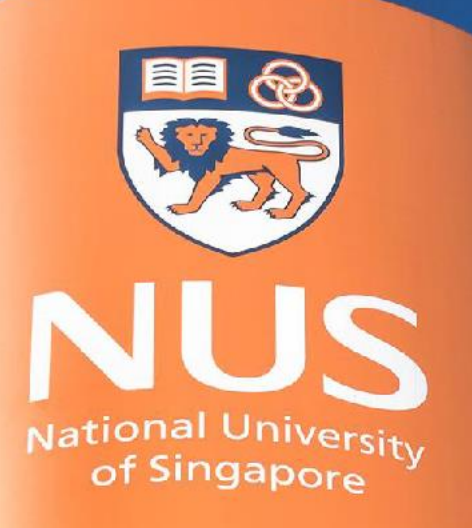

# National University of Singapore

© Copyright National University of Singapore. All Rights Reserved.

# 1. From Home page, click "Workbench"

| SAP  | Business Network   | 👻 Standard Account   | Get enterp        | orise account | TEST MODE          |             |              |          |                   |              |                | 0 ,                     |
|------|--------------------|----------------------|-------------------|---------------|--------------------|-------------|--------------|----------|-------------------|--------------|----------------|-------------------------|
| Home | Enablement         | Opportunities ~ W    | Vorkbench         | Orders ~      | Fulfillment ~      | Invoices ~  | Payments ~   | Catalogs | Reports ~ More ~  |              |                | Create 🗸 🛛 👓            |
|      | 101                |                      | (1                |               | Phil 1141          | No ar       |              |          |                   |              |                |                         |
| SAP  | Business Networ    | k 👻 Standard Account | Get enterp        | orise account | TEST MODE          |             |              |          |                   |              |                | 0 ,                     |
| Home | Enablement         | Opportunities $\sim$ | Workbench         | Orders ~      | Fulfillment $\sim$ | Invoices ~  | Payments ~   | Catalogs | Reports ~ More ~  |              |                | Create 🗸 🕴 👓            |
| _    |                    |                      |                   |               |                    |             |              |          |                   |              |                |                         |
| W    | orkbench           | rkbench vi           | lew for           | suppli        | er                 |             |              |          |                   |              | ትየት            | Customize <sup>14</sup> |
|      | 52                 |                      | 30                |               | 34                 |             | 98           |          | 14                | 2            | 1              | 0                       |
|      | New orders         | Item                 | s to confirm      |               | Items to ship      |             | Orders       |          | Orders to invoice | Invoi        | ces            | Pinned docu             |
|      | Last 31 days       | La                   | ist 31 days       |               | Last 31 days       |             | Last 31 days |          | Last 31 days      | Last 31      | days           |                         |
| N    | ew orders (52)     |                      |                   |               |                    |             |              |          |                   |              |                |                         |
| >    | Edit filter   Save | filter               | New               |               |                    |             |              |          |                   |              |                |                         |
|      |                    |                      |                   |               |                    |             |              |          |                   | Resend Faile | ed Orders      | <b>(</b> 하              |
| Ord  | er Number          | Customer             |                   |               |                    | Amour       | nt Date 🗸    |          | Order Status      |              | Amount Invoice | ed Actions              |
| 800  | 0000374            | National U           | Iniversity of Sin | gapore - TEST |                    | \$100.00 SG | D Nov 15, 20 | 022      | New               |              |                | 000                     |

# 1. Workbench overview – "New Orders" tab.

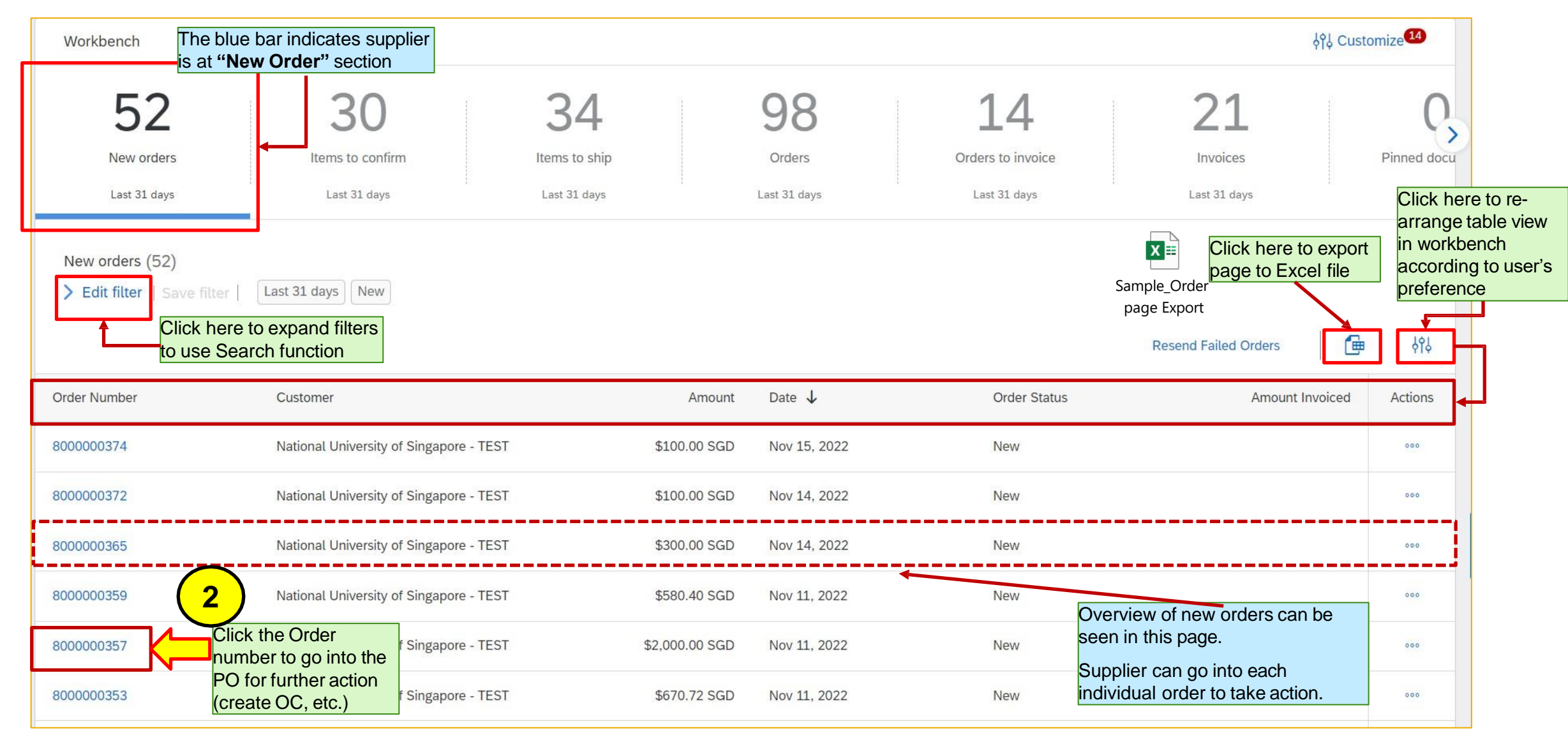

2. Once click into the order, user will be led to **Purchase order** screen.

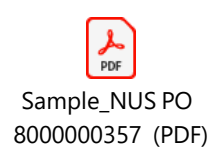

| SAP Business Network - Standard Account Get enterprise account                                                                                                    | DE                                                                                                    | Click arrow icon to download PDE PO                                                                                                    |
|----------------------------------------------------------------------------------------------------|----------------------------------------------------------------------------------------------------|----------------------------------------------------------------------------------------------------|
| Purchase Order: 800000357                                                                                                    |                                                                                                    | COpy.                                                                                                    |
| Create Order Confirmation   Create Ship Notice  Create Invoice                                                                                                    |                                                                                                    | Click Printer icon to print the PO                                                                                                    |
| From:<br>NATIONAL UNIVERSITY OF SINGAPORE<br>TAN CHIN TUAN WING, UHT #03-02 21 LOWER KENT RIDGE ROAD<br>Singapore 119077<br>Singapore                                                                                                    | To:<br>Buying Supplier 1<br>1A<br>SG 100000<br>Singapore<br>Phone:<br>Fax:<br>Email: nus.supplier.10@outlook.com | A summary of PO status<br>(New/Changed/etc.) can be seen here<br>Purchase Order<br>(New)<br>8000000357<br>Amount: \$2,000.00 SGD<br>Version: 1 |
| Payment Terms ()<br>NET 30<br>Payment term between Supplier and Buyer<br>(NUS)                                                                                                    |                                                                                                    | Routing Status: Sent                                                                                                    |
| Comments<br>Comment Type:<br>General<br>Comment Body:<br>SIT_FTBUY_11 - SAP Ariba Buying - on Behalf Of scenario with Fixed Asset - Header Comment<br>Comment By:<br>Mamatha Nanjunda Shetty<br>Comment Date:<br>2022-11-03T03:00:25-07:00 | Check for any additional comment from Buyer in <b>Comments</b>                                                   |                                                                                                    |

# 2. Once click into the order, user will be led to **Purchase order** screen. (cont. from previous slide)

| Attachments<br>@ Test.txt (text/p                                                         | Check for any<br>NUS in the Post<br>section                                                                                                  | additional attachment from<br>D under <b>Attachments</b>                       |                                                                                         |                                  |                                         | Requester's details are under <b>De</b>                                                        | eliver To        |                     |
|-------------------------------------------------------------------------------------------|----------------------------------------------------------------------------------------------------|--------------------------------------------------------------------------------|-----------------------------------------------------------------------------------------|----------------------------------|-----------------------------------------|------------------------------------------------------------------------------------------------|------------------|---------------------|
| Ship All Items                                                                            | s To                                                                                                    |                                                                                | Bill To                                                                                 |                                  |                                         | Deliver To                                                                                     |                  |                     |
| NATIONAL UN<br>TAN CHIN TU<br>Singapore 119<br>Singapore<br>Ship To Code:<br>Email: sande | NIVERSITY OF SINGAPORE<br>JAN WING, UHT #03-02 21 LOV<br>9077<br>2: N001<br>2:sh.karkera@sap.com                                             | VER KENT RIDGE ROAD                                                            | NATIONAL UNIVERSITY OF SI<br>TAN CHIN TUAN WING, UHT #<br>Singapore 119077<br>Singapore | NGAPORE<br>03-02 21 LOWER KENT R | IDGE ROAD                               | Casual User 2<br>NATIONAL UNIVERSITY OF SINGAPORE                                              |                  |                     |
| Line Items                                                                                |                                                                                                    |                                                                                |                                                                                         |                                  | Show<br>at ev                           | w Item Details at the header or Details ery line                                               | Show Item Detai  | ls 🔳                |
| Line # No                                                                                 | o. Schedule Lines                                                                                                    | Part # / Description                                                           | Туре                                                                                    | Qty (Unit)                       | Need By                                 | Unit Price                                                                                     | Subtotal         |                     |
| 1                                                                                         |                                                                                                    | Not Available<br>SIT_CATBUY_11 - SAP Ariba Buyin                               | Material<br>g - Buying Supplier 1 - Descriptior                                         | 2 (EA)                           | 18 Nov 2022                             | \$1,000.00 SGD                                                                                 | \$2,000.00 SGD   | Details             |
| Order submitted on:<br>Received by Ariba N<br>This Purchase Order<br>Note: 'Sub-total c   | : Friday 11 Nov 2022 4:33 PM GMT+(<br>Network on: Friday 11 Nov 2022 4:33<br>r was sent by National University of S<br>doesn't include GST'. | 78:00<br>PM GMT+08:00<br>ingapore - TEST AN11054531993-T and delivered by Arib | a Network.                                                                              |                                  |                                         |                                                                                                | Sub-total: \$2,6 | 000.00 SGD          |
| Create Ord                                                                                | der Confirmation 🔻                                                                                                    | Create Ship Notice Create Invoice 🔻                                            |                                                                                         |                                  | Download/F<br>bottom of Pu<br>Click arr | Print options are available at the<br>urchase Order<br><b>ow icon</b> to download PDF PO copy. |                  | ••••<br>ntents Only |

| SAP      | Business Network 🚽          | Standard Account Get enterprise a                                                | CCOUNT TEST MODE                |                     |                                                          |                        | o 🝺            |
|----------|-----------------------------|----------------------------------------------------------------------------------|---------------------------------|---------------------|----------------------------------------------------------|------------------------|----------------|
| Purchas  | e Order: 800000             | 00357                                                                            |                                 |                     |                                                          |                        | Done           |
| Order    | Detail Order Histo          | Click "Order Histor<br>history of the purcha                                     | ry" to view status<br>ase order |                     |                                                          |                        |                |
|          | Purchase<br>Order<br>Submit | e Order: 8000000357<br>· Status: New<br>tted On: 11 Nov 2022 4:33:03 PM GMT+08:0 | 00                              | From Cus<br>Routing | stomer: National University of Singapore<br>Status: Sent | - TEST                 |                |
| History  |                             |                                                                                  |                                 |                     |                                                          |                        |                |
| Status   | Comments                    |                                                                                  |                                 | Cha                 | nged By                                                  | Date and Time          |                |
|          | The order w                 | vas queued.                                                                      |                                 | Prop                | oogationProcessor-124998034                              | 11 Nov 2022 4:33:14 PM |                |
|          | Email order                 | was sent to nus.supplier.10@outlook.com,o                                        | hihiro.takimoto@sap.com.        | ANF                 | ODispatcher-125151013                                    | 11 Nov 2022 4:33:16 PM |                |
| Sent     | Email order                 | was sent to nus.supplier.10@outlook.com,o                                        | hihiro.takimoto@sap.com.        | Orde                | erDispatcher - Email                                     | 11 Nov 2022 4:33:16 PM |                |
| Line Ite | ems                         |                                                                                  |                                 |                     |                                                          |                        |                |
| Line #   | No. Schedule Lines          | Part # / Description                                                             | Qty (Unit)                      | Need By             |                                                          | Price                  | Subtotal       |
| 1        |                             | Not Available                                                                    | 2 (EA)                          | 18 Nov 2022         |                                                          | \$1,000.00 SGD         | \$2,000.00 SG  |
|          | Status                      | SIT_CATBUY_11 - SAP Ariba Buying - E                                             | Buying Supplier 1 - Description |                     |                                                          |                        |                |
|          | 2 Unconfirmed               |                                                                                  |                                 |                     |                                                          |                        |                |
|          |                             |                                                                                  |                                 |                     |                                                          | Sub-total              | \$2.000.00 SGD |

# **Reference: Order routing statuses and Order statuses**

## **Routing status**

Routing Status indicates whether a purchase order or service order is queued, sent, acknowledged, or if routing failed. Ariba Network displays the following routing statuses for orders:

| Routing Status | Definition                                                                                                    |
|----------------|----------------------------------------------------------------------------------------------------|
| Queued         | Initial state. Ariba Network received the order but no further action was taken.                                                                                                    |
| Sent           | Ariba Network sent the order to your account.                                                                                                    |
| Acknowledged   | You received the order.                                                                                                    |
| Failed         | Ariba Network experienced a problem routing the order to your preferred order routing method. For example, your back end order fulfillment system could have experienced a problem that prevented Ariba Network from successfully routing the order. You can resend orders that have a <b>Failed</b> routing status. |

### **Order status**

Order Status indicates where the order stands in regard to your processing of the order. Ariba Network displays the following statuses for orders and releases:

| Order Status            | Definition                                                                                                    | Order Status                              | Definition                                                                                                    |  |
|-------------------------|----------------------------------------------------------------------------------------------------|-------------------------------------------|----------------------------------------------------------------------------------------------------|--|
| New                     | Initial state. You have not updated the order status.                                                                                                    | Partially Confirmed                       | The order is in progress. If you update part of a purchase                                                                                                    |  |
| Changed                 | Your customer canceled or replaced the order by a sending a subsequent (changed) order.                                                                                                | Partially Shipped<br>Partially Serviced   | order, Ariba Network reports the partial status for the entire<br>purchase order. For example, if you partially confirmed an order                                                             |  |
| Confirmed               | You agreed to ship all line items.                                                                                                    | Partially Invoiced                        | and then you partially ship either the previously confirmed order                                                                                                    |  |
| Confirmed With New Date | The order confirmation has a different <b>Start Date</b> or <b>End Date</b> than the order, but no other change.                                                                       | Partially Rejected                        | to <b>Partially Shipped</b> . You can still continue to confirm order line<br>items regardless of the shipping status until you have confirmed                                                 |  |
| Confirmed With Changes  | The order confirmation has a different <b>Expected Value</b> than the order, and also has a different <b>Start Date</b> , <b>End Date</b> , or both.                                   |                                           | all order lines.<br>For service orders, you can continue to create service sheets for                                                                                                    |  |
| Serviced                | The order is fully serviced. You cannot create any more service sheets for any more service lines in the order.                                                                        |                                           | unplanned service lines up to their hidden maximum amounts (which might be larger than their subtotals) or planned service                                                                     |  |
| Shipped                 | Final state. You shipped the entire order.                                                                                                    |                                           | lines up to their subtotals. The service order status is set                                                                                                    |  |
| Invoiced                | The order is fully invoiced. The Amount Invoiced column shows how                                                                                                    |                                           | to Partially Serviced until all of the service lines are serviced.                                                                                                    |  |
|                         | much money you have invoiced or charged against the purchase order.<br>For older purchase orders, Ariba Network displays <b>Yes</b> to indicating that<br>you have submitted invoices. | ReceivedPartially<br>Received<br>Returned | Statuses for receipts that are sent by the buyer from their ERP system. The purchase order status is updated based on this information. On the <b>Order Detail</b> page, each line item-detail |  |
| Failed                  | Ariba Network experienced a problem routing the order to your account.<br>You can resend failed orders.                                                                                |                                           | section displays the quantity of goods received or returned for<br>that line item, based on the information in the receipts.                                                                   |  |

### SAP Help Portal reference link:

https://help.sap.com/docs/ARIBA\_NETWORK\_SUPPLIERS/45abc7c531754929a19c6a844bd5d6ec/de295cddf0181014aa978e0b3bfe969a.html

# **Order Processing: Changed Order**

When customer makes changes to a purchase order, customer will cancel/ replace the order by a sending a subsequent (**changed**) order. Supplier will see two lines under same PO number, one with "Obsolete" status and the other with "Changed" status. The PO with "Changed" status is the latest version.

| ed to Purchase Order                                                                                                    |                                  |                                                                                                    |      |              |                                                                                                    | Order status "Chang<br>the latest PO versior                                                                    |
|----------------------------------------------------------------------------------------------------|----------------------------------|----------------------------------------------------------------------------------------------------|------|--------------|----------------------------------------------------------------------------------------------------|----------------------------------------------------------------------------------------------------|
| Order Number                                                                                                    | Custo                            | mer                                                                                                    |      | Amount       | Date 🗸                                                                                                    | Order Status                                                                                                    |
| ▶ 8000000412                                                                                                    | Natio                            | nal University of Singapore - TEST                                                                               |      | \$300.00 SGD | Nov 24, 2022                                                                                                    | Changed                                                                                                    |
| 800000412                                                                                                    | Natio                            | nal University of Singapore - TEST                                                                               |      | \$200.00 SGD | Nov 22, 2022                                                                                                    | Obsoleted                                                                                                    |
| Purchase Order: 8000000412                                                                                              |                                  |                                                                                                    |      |              |                                                                                                    |                                                                                                    |
| Create Order Confirmation 🔻                                                                                             | reate Ship Notice Create Invoice |                                                                                                    |      |              |                                                                                                    |                                                                                                    |
| NUS<br>National University<br>of Singapore                                                                              |                                  |                                                                                                    |      |              |                                                                                                    | Changes/ update do<br>the PO can be seen<br>example screenshot<br>Purchase order statu<br>updated to Changed    |
| From:<br>NATIONAL UNIVERSITY OF SINGAPORE<br>TAN CHIN TUAN WING, UHT #03-02 21 LOWER I<br>Singapore 119077<br>Singapore | KENT RIDGE ROAD                  | To:<br>Buying Supplier 1<br>1A<br>SG 100000<br>Singapore<br>Phone:<br>Fax:<br>Email: nus.supplier.10@outlook.com |      |              | Purchase Order<br>(+ Changed)<br>8000000412<br>Amount: \$300.00 SGD<br>Amount: \$200.00 SGD<br>Version: 2 (Previous Version)<br>Track Order |                                                                                                    |
| Line Items                                                                                                    |                                  |                                                                                                    |      |              |                                                                                                    |                                                                                                    |
|                                                                                                    | Change                           | Part # / Description                                                                                             | Туре | Qty (Unit)   | Need By                                                                                                    | Unit Price S                                                                                                    |
| Line # No. Schedule Lines                                                                                               |                                  |                                                                                                    |      | 2000 C       |                                                                                                    | 1000000 20000 20000 20000 2000 20000 2000 20000 2000 2000 2000 2000 2000 2000 2000 2000 2000 2000 2000 2000 200 |

**THANK YOU**